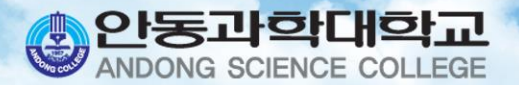

## 수강신청 안내

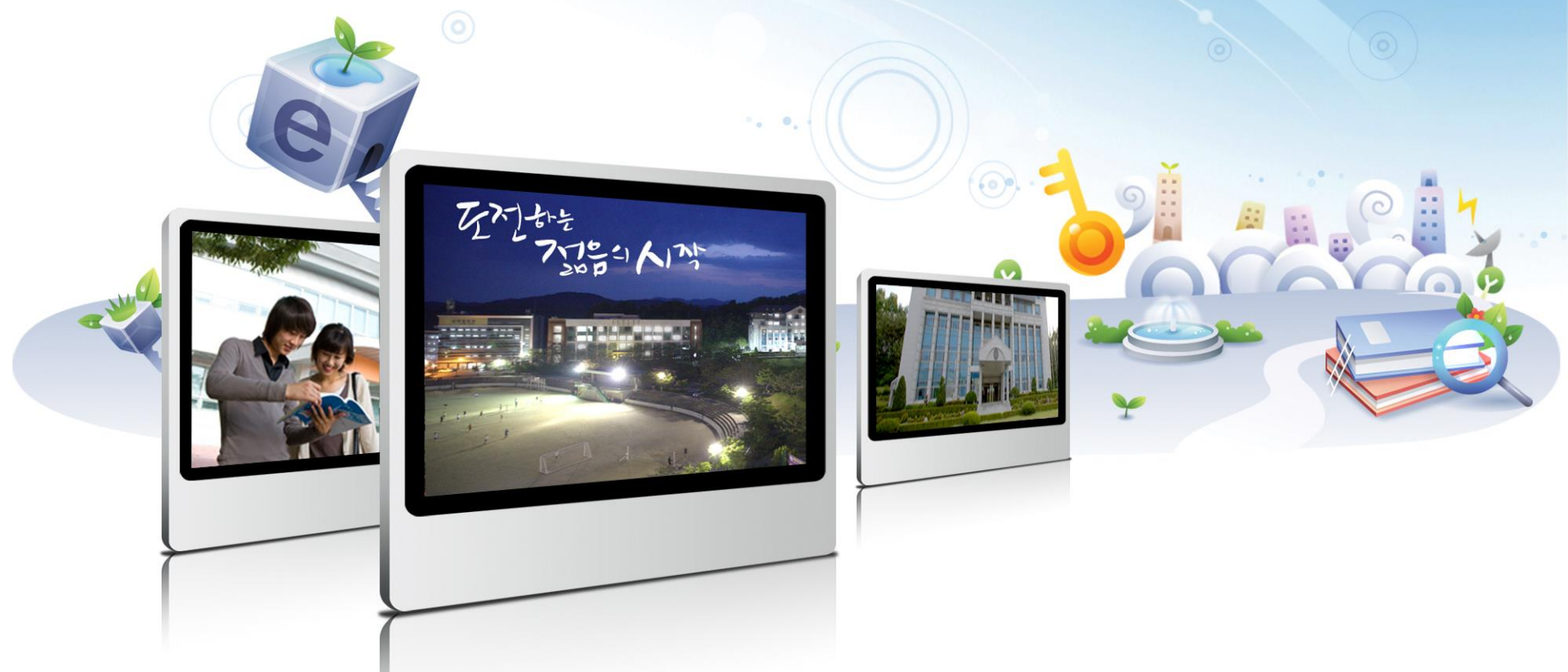

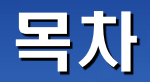

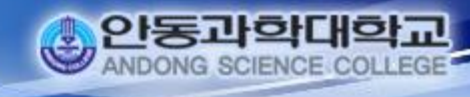

Fuzhou

목차 1. 수강신청 홈페이지 접속 2. 수강신청 프로그램 3. 유의 사항 Wenznow

2

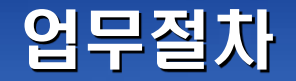

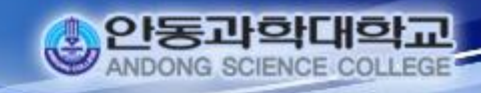

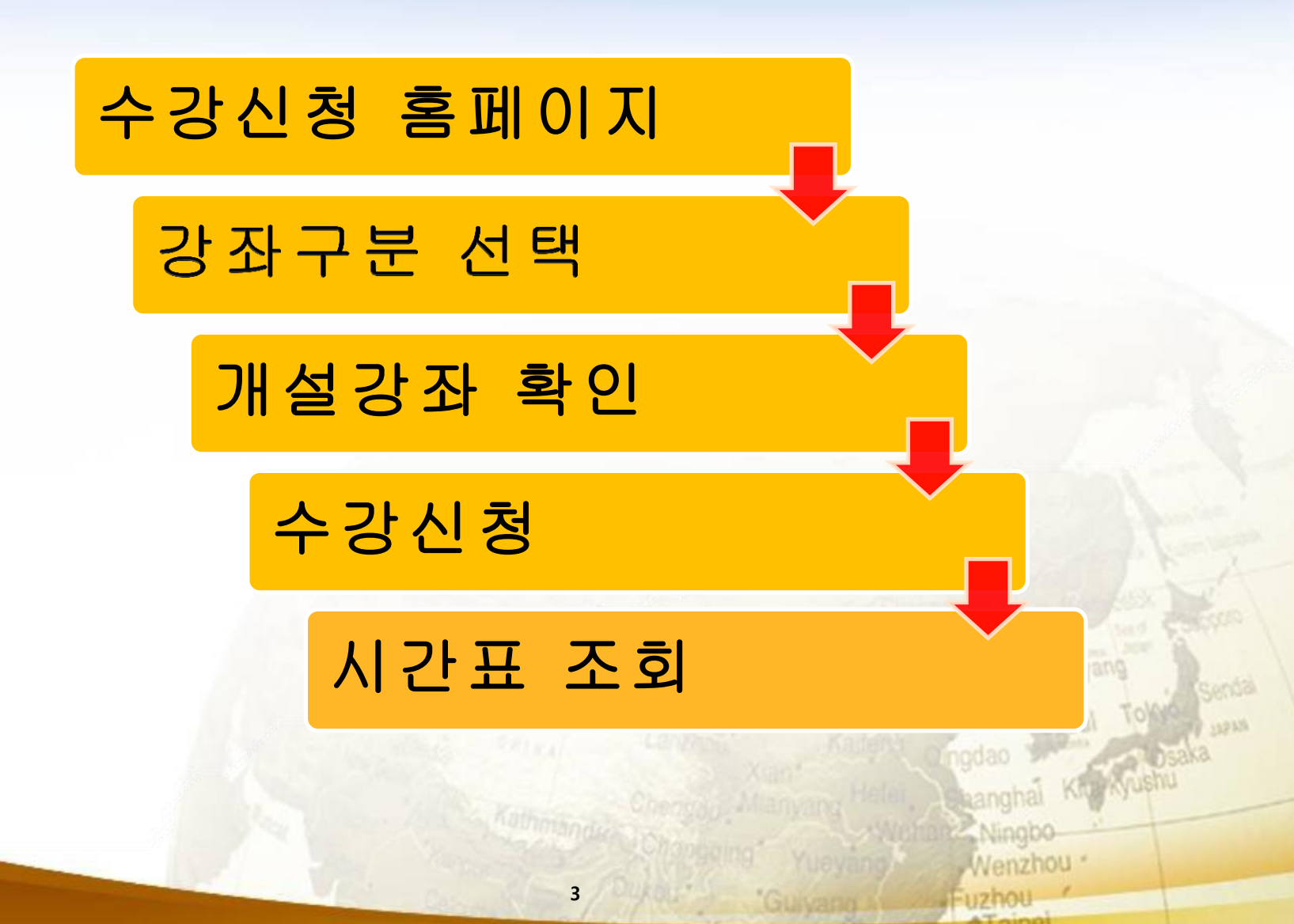

## 프로그램 사용(1/2)

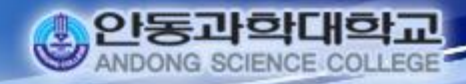

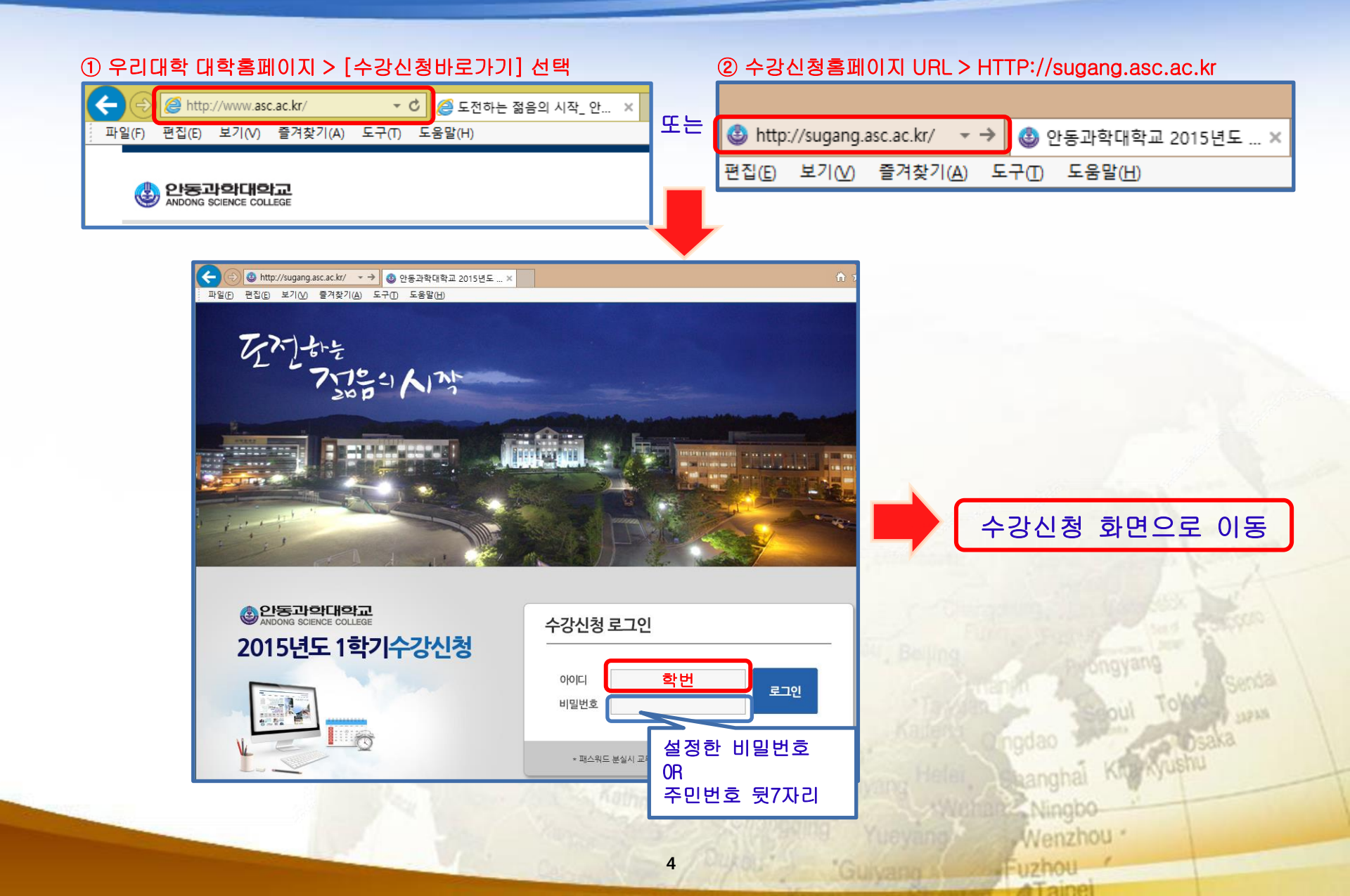

## 프로그램 사용(2/2)

| 안동과학대학교 2015년도 1학기 수강신청 로 |                                         |                                |               |            |          |       |                    |    |            |      |            |         |             |             | 로그         | 아웃       |                          |          |     |        |
|---------------------------|-----------------------------------------|--------------------------------|---------------|------------|----------|-------|--------------------|----|------------|------|------------|---------|-------------|-------------|------------|----------|--------------------------|----------|-----|--------|
|                           | 성명 / 학번 임예림 / 201409016 학년 2학년 A반 학과 건경 |                                |               |            |          |       | ·강관리과 신청가능학점 15~24 |    |            |      |            | 학       | 강가          | 능학          | 점 3        | 회        | 7                        |          |     |        |
| 강좌구분 ③ 학과강좌 〇 공통강좌 🥤 강죄   |                                         |                                |               |            |          | 구분 선택 |                    |    |            |      |            |         |             |             |            |          |                          |          |     |        |
| <b>학년</b> 2학년 ✔           |                                         |                                |               |            |          |       |                    |    |            |      |            |         |             |             |            | 0        | -                        |          | 7   |        |
| ③ 수강신청 처리                 |                                         |                                |               |            |          |       |                    |    |            |      |            |         |             |             | Ξ          | হুই      |                          |          |     |        |
| ſ                         | 신청 전문 코드 @ 개서가지 하이                      |                                |               | 과목명        |          |       |                    |    | 학년         | 분반   | 분반 학점 강의시간 |         | 시           | ī 4         | <u>ا</u> ب | 신정<br>인원 | 새한<br>인원                 | ^        |     |        |
|                           | 신청 교역                                   | 양                              | N090001       | ② 개질강좌 확인  |          |       |                    |    |            | 2    | А          | 1       |             |             | 0          | 김        | 상렬                       | 1        | 0   |        |
|                           | 신청 전                                    | 공                              | N090007       | 응급처치       |          | 2     | А                  | З  | 수 6,7,     | 0    | 김          | 경엽      | 1           | 0           |            |          |                          |          |     |        |
|                           | 신청 전                                    | 공                              | N090008       | 유해물질관리     | 유해물질관리   |       |                    |    |            |      |            | 3       | 윌 8,9,      | 월 8,9,화 1,2 |            | 김        | 상렬                       | 1        | 0   |        |
|                           | 신청 전                                    | 신청 전공 N090009 작업환경관리실습         |               |            |          |       |                    |    |            | 2    | А          | 3       | 화 3,4,      | 4,수 3,4 (   |            | 김        | 상렬                       | 1        | 0   |        |
|                           | 신청 전                                    | 공                              | N090010       | 위험성평가      |          | 2     | А                  | 2  | 목 6,7,     | 8    | 0          | 박       | 용호          | 1           | 0          |          |                          |          |     |        |
|                           | 신청 전공 N090011 작업환경측정평가실습                |                                |               |            |          |       |                    |    |            | 2    | А          | 2       | 화 6,7,      | 8           | 0 남수호      |          |                          | 1        | 0   | $\sim$ |
| L                         |                                         |                                |               |            |          |       |                    |    |            | 2    | ٨          | n       | <b>ユ</b> 10 |             |            | 71       | 이거                       | 1        |     |        |
| F                         | <u>스가시치</u><br>(주) 스 가                  | HOA<br>A I <del>T</del>        | 티코지           |            |          |       |                    |    | <b>^</b> 2 | 강시간표 | 확인         | 개인      | 시간표출        | 34          | (5) J      | 간표       | 확인                       |          | 치   | 사항     |
| Ļ                         | · · · · · · · · · · · · · · · · · · ·   |                                | 5 71 <u>~</u> | 과목명        | 전공명      | 학년    | 분반                 | 학점 | 시간표        | 교수명  | 재4<br>구    | 수강<br>문 | 재수강<br>년도   | 재수강<br>학기   | 재이수 등급     |          |                          | 신청일 🔨    |     | ~      |
| 취소 교양                     |                                         |                                | N090001       |            | 1.01     |       | А                  | 1  |            | 김상렬  | 정상수강       |         |             |             |            |          | 2015-02-17<br>2015-02-17 |          |     |        |
|                           | 취소 전공 NO                                |                                | N090007       | ④ 주강신청내역 혹 | f인<br>   |       | А                  | 3  |            | 김경엽  | 정상수강       |         |             |             |            |          |                          |          |     |        |
|                           | 취소 전                                    | 공                              | N090008       | 유해물질관리     | 건강관리과    | 2     | А                  | 3  |            | 김상렬  | 정상수강       |         |             |             |            | 2015-0   |                          | -02-1    | -17 |        |
|                           | 취소 전                                    | 공                              | N090009       | 작업환경관리실습   | 건강관리과    | 2     | А                  | 3  |            | 김상렬  | 정상         | 수강      |             |             | 2015-02    |          | -02-1                    | 7        |     |        |
|                           | 취소 전                                    | 공                              | N090010       | 위험성평가      | 건강관리과    | 2     | А                  | 2  |            | 박용호  | 용호 정상수강    |         |             |             |            |          | 2015                     | 15-02-17 |     |        |
|                           | 취소 전                                    | 취소 전공 N090011 작업환경측정평가실습 건강관리과 |               |            |          | 2     | A                  | 2  |            | 남수호  | 정상수강       |         |             |             |            | 20       |                          | 15-02-17 |     | ŀ      |
|                           |                                         |                                |               |            |          |       |                    |    |            | _    |            |         |             |             |            |          |                          |          |     |        |
| 학점계                       |                                         |                                | 24            |            | 신청과목수 10 |       |                    |    |            |      |            |         |             |             |            |          |                          |          |     |        |

Serioa

Ningbo-Wenzhou

Fuzhou

5

## 유의 사항(2/2)

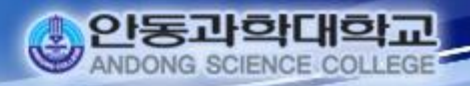

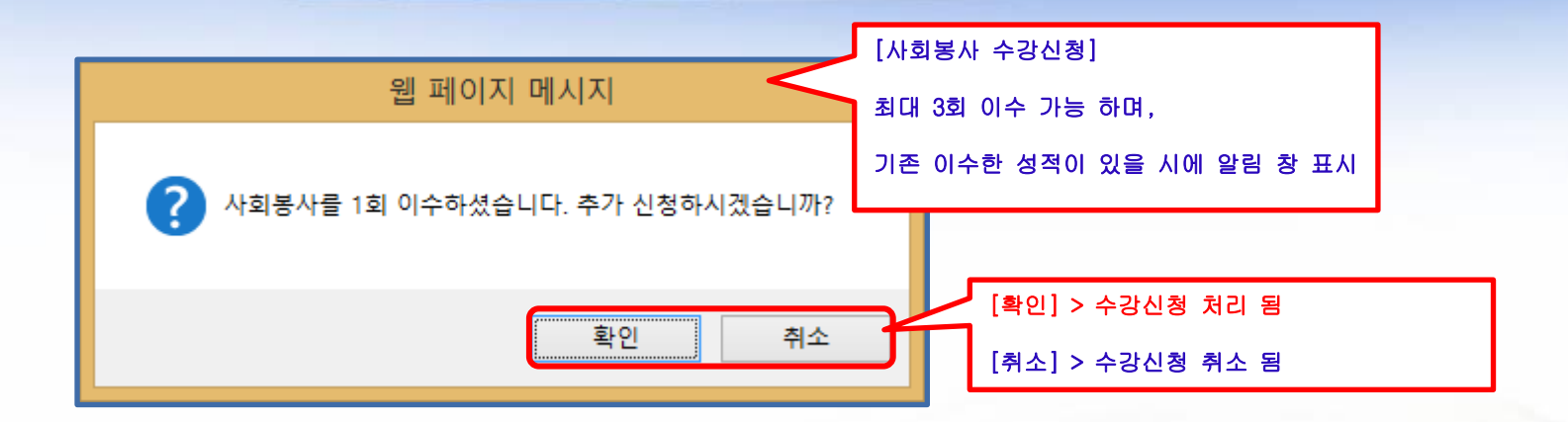

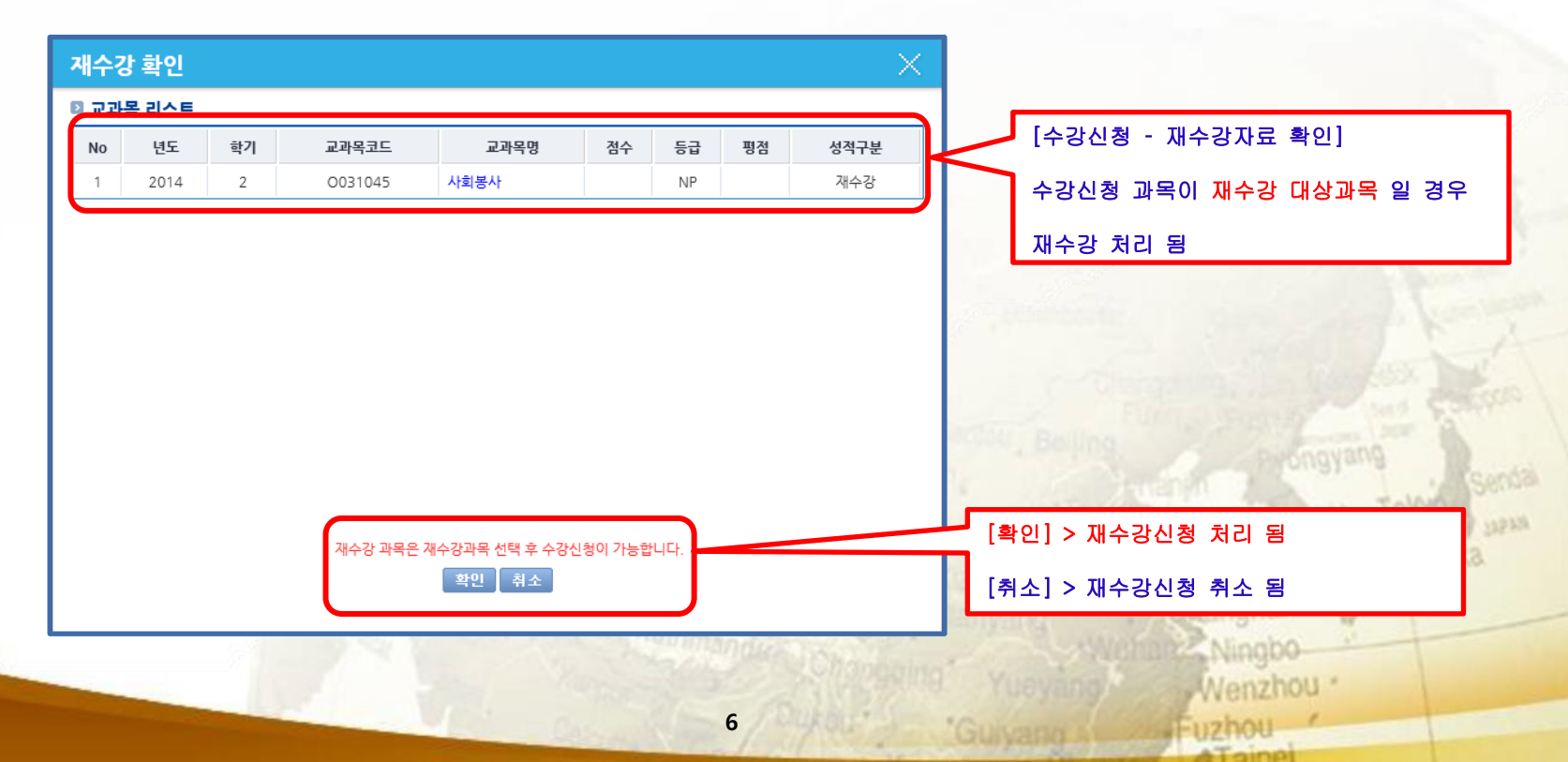